## **Assigning More Then One Test Per Session**

There will be many times you will want to assign more then one test per session by class. This will happen if you have multiple students making up a missed test in one session, students working in varying levels of content and needing to take two different tests, etc.

Setting up a session with students from multiple classes.

- Go to the class you are choosing students from.
- Pick only the students you want to test from that class.
- Add those students.
- Repeat this process until all students to be tested are in the session.

Choosing multiple tests for a group of students.

Select Test Once students are loaded into the session Select "None" to remove test assignments for students selected. Stude Choose the group you wish to assign to Test Name None End of Course: Algebra I (NWEA Mathematics 9-12: 2006) End of Course: Algebra II (NWEA Mathematics 9-12: 2006) End of Course: Geometry (NWEA Mathematics 9-12: 2006) End of Course: Integrated Math II (NWEA Mathematics 9-12: 2006) End of Course: Integrated Math II (NWEA Mathematics 9-12: 2006) your first test. Las MAP: General Science ME 2007 V2 (ME Science & Technology PK-12: 2007) MAP: General Science ME 2007 V2 (ME Science & Technology PK-12: 2007) MAP: Language 2-12 Common Core 2010 (Common Core English Language Arts K-12: 2010) MAP: Math 2-5 Common Core 2010 V2 (Common Core Mathematics K-12: 2010) MAP: Math 6+ Common Core 2010 V2 (Common Core Mathematics K-12: 2010) MAP: Reading 5-6 Common Core 2010 V2 (Common Core English Language Arts K-12: 2010) MAP: Reading 6+ Common Core 2010 V2 (Common Core English Language Arts K-12: 2010) Gill Survey: Language 2-12 Common Core 2010 (Common Core English Language Arts K-12: 2010) Pat Survey: Math 2-5 Common Core 2010 V2 (Common Core Mathematics K-12: 2010) Survey: Math 6 + Common Core 2010 V2 (Common Core Mathematics K-12: 2010) Survey: Reading 2-5 Common Core 2010 V2 (Common Core English Language Arts K-12: 2010) Survey: Reading 6+ Common Core 2010 V2 (Common Core English Language Arts K-12: 2010) Re End of Course: Applen I (WIKEA Mathematics 9-12: 2006) End of Course: Applen I (INVEA Mathematics 9-12: 2006) End of Course: Geometry (INVEA Mathematics 9-12: 2006) End of Course: Integrated Math I (INVEA Mathematics 9-12: 2006) MAP- Ganeral Siceson ME 2007 V 24/K Mathematics 9-12: 2006) MAP- Ganeral Siceson ME 2007 V 24/K Common Core Mathematics 9-12: 2010 MAP- Language 2-12 Common Core 2010 (Common Core Mathematics 4-12: 2010) MAP- Math 9-6 Common Core 2010 V (Common Core Mathematics 4-12: 2010) MAP- Math 9-6 Common Core 2010 V (Common Core Mathematics 4-12: 2010) MAP- Math 9-6 Common Core 2010 V (Common Core Mathematics 4-12: 2010) MAP- Math 9-6 Common Core 2010 V (Common Core Mathematics 4-12: 2010) MAP- Badarig 9-6 Common Core 2010 V (Common Core Fagila Language Arts 4-12: 2010) MAP- Badarig 9-3 12 Common Core 2010 V (Common Core Serigila Language Arts 4-12: 2010) You will see the test is assigned to those • students. Language 2-12 Con Math 2-5 Common Math 2-5 2010 V2 (Common Core Mathematics K-12: 2010) 010 V2 (Common Core Mathematics K-12: 2010) re 2010 V2 (Common Core English Language Arts K-12: 2010) re 2010 V2 (Common Core English Language Arts K-12: 2010) Then and this is very important Survey: Heading 2-5 Common
 Survey: Reading 6+ Common UNCHECK the students who Cancel have been given that first test. Jon Snow Daenerys Targaryen Arya Stark Tyrion Lannister 20129 Select the next group and assign their test. Cancel

Clear All

- When done your testing assignments will look similar to the image below.
- Save and name your session so you can find it later if needed.

| Assign Test Assign Accommodations Remove Students from List                        |            |                                        |
|------------------------------------------------------------------------------------|------------|----------------------------------------|
| 0                                                                                  | Student ID | Test Assigned                          |
| Jon Snow                                                                           |            | End of Course: Algebra I               |
| <ul> <li>Daenerys Targaryen</li> <li>Arya Stark</li> <li>Twing Lamittee</li> </ul> |            | Survey: Math 6+ Common Core<br>2010 V2 |
|                                                                                    |            | End of Course: Algebra I               |
| ✓                                                                                  |            | Survey: Math 6+ Common Core<br>2010 V2 |